# CSCE 5350.001

# Fundamentals of Database Systems

Naga Vara Pradeep Yendluri

11646461

### **Project Description**

Fox Studios company produces movies. Site locations and buildings are chosen based on movie scripts. Company can store data of movies, actors details that acted in the particular movie, it's script, where it was shot and a list of sponsoring companies. Company can use this database to query required data at any given time. Additionally, employees and their payroll data are stored in database.

Entities:

- 1. Movies
- 2. Artists
- 3. Movie Script Inventory
- 4. Sponsoring Companies
- 5. Site Locations
- 6. Buildings
- 7. Employees
- 8. Payroll
- 9. Songs
- 10. Genre

Attributes identified for the Entities listed:

- Movies
  - ➤ movie\_id
  - ➤ title
  - ➤ rating
  - date\_of\_release
  - $\succ$  duration
- Artists
  - ➤ artist\_id
  - ▶ name
  - date\_of\_birth
  - $\succ$  age → derived attribute from date\_of\_birth
- Movie Script Inventory
  - script\_id
  - ▶ name
  - ➤ shot\_date
- Sponsoring Companies
  - ➤ company\_id
  - ▶ name
- Site Locations

- ➢ location\_id
- ▶ name
- ➤ address
- Buildings
  - ➢ building\_id
  - ▶ name
- Employees
  - employee\_id
  - ≻ name
  - ➤ designation
  - phone\_no
- Payroll
  - payment\_id
  - employee\_id
  - > salary
  - cost\_to\_company
- Songs
  - ➢ song\_id
  - ➤ title
  - ➤ singer\_name
- ✤ Genre
  - ➤ genre\_id
  - ▶ name

Relationships Identified between Entities:

- Artists and Movies entities are related with "Acts in" relation and has many-to-many relationship. "Acts in" relation contains attributes movie\_id, artist\_id and role\_name. Each artist can act in multiple movies and each movie can contain multiple artists resulting in many-to-many relationship.
- Movies and Songs entities are related with "Contains" relation and has one-to-many relationships. Each movie may contain 0..n songs and each song is unique for the movie, hence resulting in one-to-many relationship.
- > Movies have "script stored in" Movie Script Inventory and has one-to-one relationship.
- Movies are related to Sponsoring Companies with "Produce" relation and has many-tomany relationship. Produce relation contains company\_id, movie\_id, budget attributes. Each movie can be sponsored by multiple companies and each company can sponsor multiple movies resulting in many-to-many relationship.
- Artists "get paid" by Sponsoring Companies with many-to-many relationship. Get Paid relationship consists of artist\_id, company\_id, remuneration attributes to define the remuneration paid to artists. Each artist gets paid by multiple sponsoring companies and multiple sponsoring companies can pay single artists resulting in many-to-many relationship.
- Movies are "shot at" different site locations and each site location may be used for different movies hence resulting in many-to-many relationship.
- Each site location "has" multiple buildings associated with it resulting in one-to-many relationship.

- Each movie can be "shot in" different buildings and each building may be used for different movies shooting resulting in many-to-many relationship.
- Employees "manages" Site Locations and has many-to-many relationship where multiple employees manage a single location and multiple locations can be managed by single employee.
- > Employee "has" payroll and has one-to-one relationship.

### Oracle System Installation

Reach site: https://www.oracle.com/database/technologies/xe-downloads.html to download file for windows installation. Click on Oracle Database 21c Express Edition for Windows x64 to start downloading.

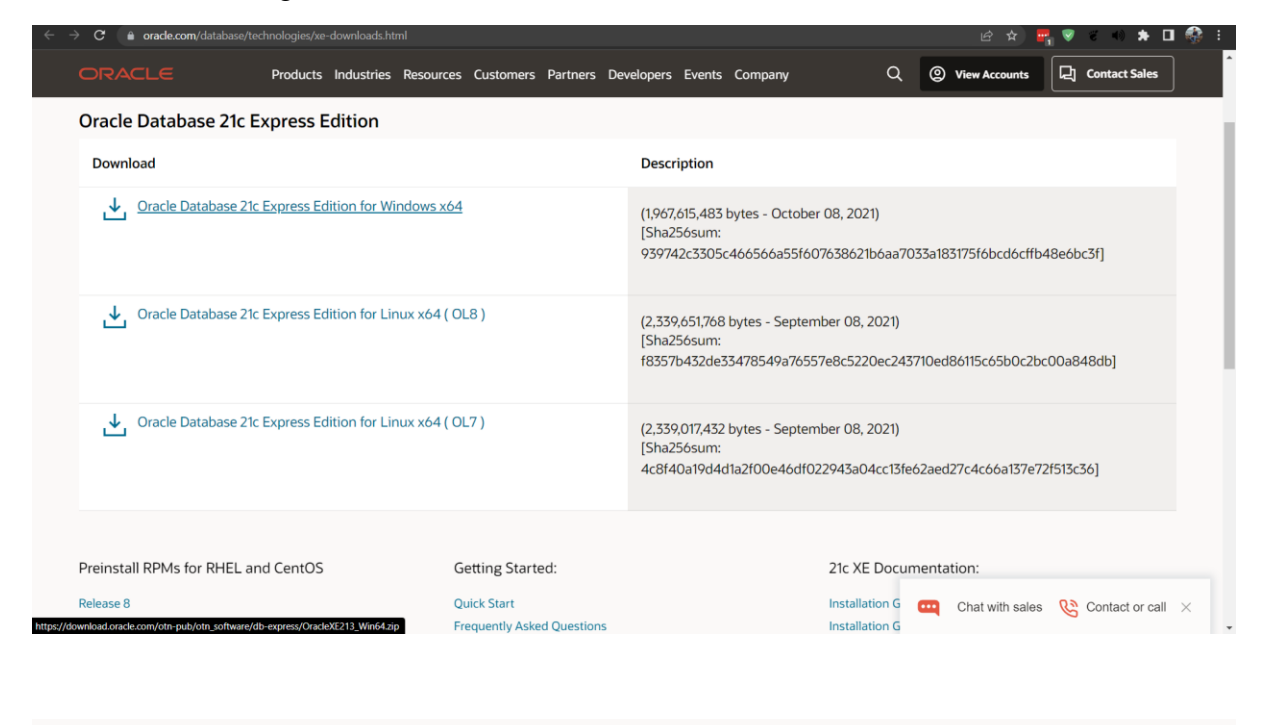

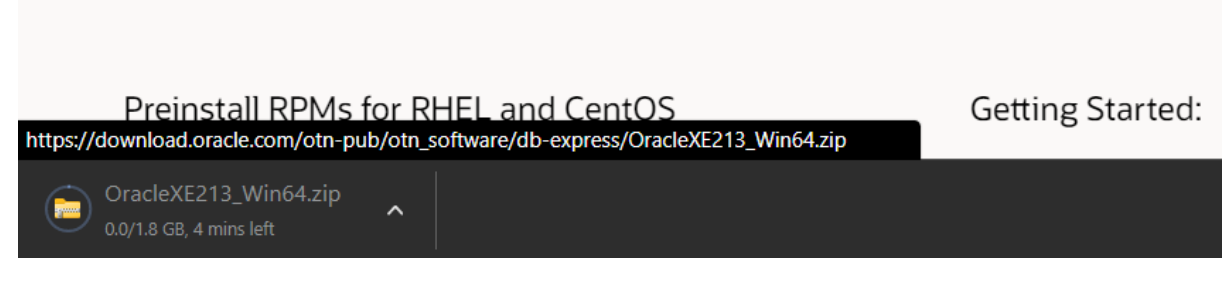

Extracting zip file components

|     |                                                   | ×  |
|-----|---------------------------------------------------|----|
| • ← | Extract Compressed (Zipped) Folders               |    |
| 0   | Select a Destination and Extract Files            |    |
| 0   | Files will be extracted to this folder:           |    |
|     | C:\Users\nagav\Downloads\OracleXE213_Win64 Browse |    |
| 0   |                                                   |    |
| 0   | Show extracted files when complete                |    |
| 0   |                                                   |    |
| 0   |                                                   |    |
| 0   |                                                   |    |
|     |                                                   |    |
| .0  |                                                   |    |
| 0   |                                                   |    |
| 0   |                                                   |    |
| .0  | Extract                                           | el |

Extracted files.

| > D     | ownloads > OracleXE213_Win64 >      |                  |                     |           |  |  |  |  |
|---------|-------------------------------------|------------------|---------------------|-----------|--|--|--|--|
| l       | Name                                | Date modified    | Туре                | Size      |  |  |  |  |
| ✓ Today |                                     |                  |                     |           |  |  |  |  |
| ij      | DB                                  | 12-02-2023 10:17 | Cabinet File        | 19,07,646 |  |  |  |  |
| 0.      | Oracle Database 21c Express Edition | 12-02-2023 10:17 | Windows Installer   | 4,145 KB  |  |  |  |  |
| ć       | setup                               | 12-02-2023 10:17 | Application         | 1,271 KB  |  |  |  |  |
| 8       | Setup                               | 12-02-2023 10:17 | Configuration setti | 6 KB      |  |  |  |  |
|         | XEInstall.rsp                       | 12-02-2023 10:17 | RSP File            | 1 KB      |  |  |  |  |
| 4       | 0x040a                              | 12-02-2023 10:16 | Configuration setti | 25 KB     |  |  |  |  |
| -       | 0x040c                              | 12-02-2023 10:16 | Configuration setti | 26 KB     |  |  |  |  |
| 1       | 0x0404                              | 12-02-2023 10:16 | Configuration setti | 11 KB     |  |  |  |  |
| 1       | 0x0407                              | 12-02-2023 10:16 | Configuration setti | 26 KB     |  |  |  |  |
| 1       | 0x0409                              | 12-02-2023 10:16 | Configuration setti | 22 KB     |  |  |  |  |
| 43      | 0x0410                              | 12-02-2023 10:16 | Configuration setti | 25 KB     |  |  |  |  |
| 4       | 0x0411                              | 12-02-2023 10:16 | Configuration setti | 15 KB     |  |  |  |  |
| 43      | 0x0412                              | 12-02-2023 10:16 | Configuration setti | 14 KB     |  |  |  |  |
| 4       | 0x0416                              | 12-02-2023 10:16 | Configuration setti | 24 KB     |  |  |  |  |
| 1       | 0x0804                              | 12-02-2023 10:16 | Configuration setti | 11 KB     |  |  |  |  |
|         | 1028.mst                            | 12-02-2023 10:16 | MST File            | 76 KB     |  |  |  |  |
|         | 1031.mst                            | 12-02-2023 10:16 | MST File            | 104 KB    |  |  |  |  |
| Ľ       | 1033.mst                            | 12-02-2023 10:16 | MST File            | 20 KB     |  |  |  |  |
|         |                                     |                  |                     |           |  |  |  |  |

Click on Setup Application to start setup

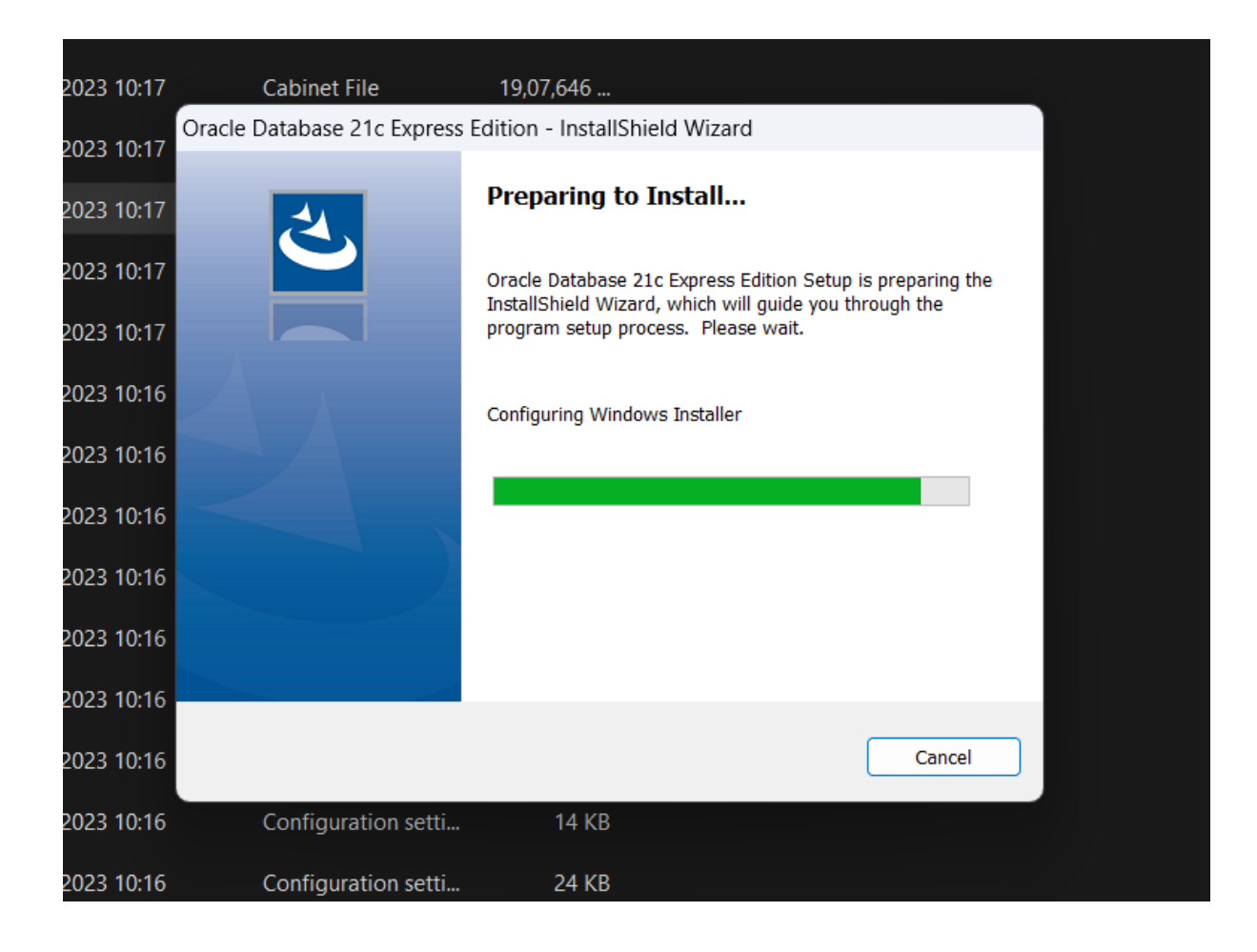

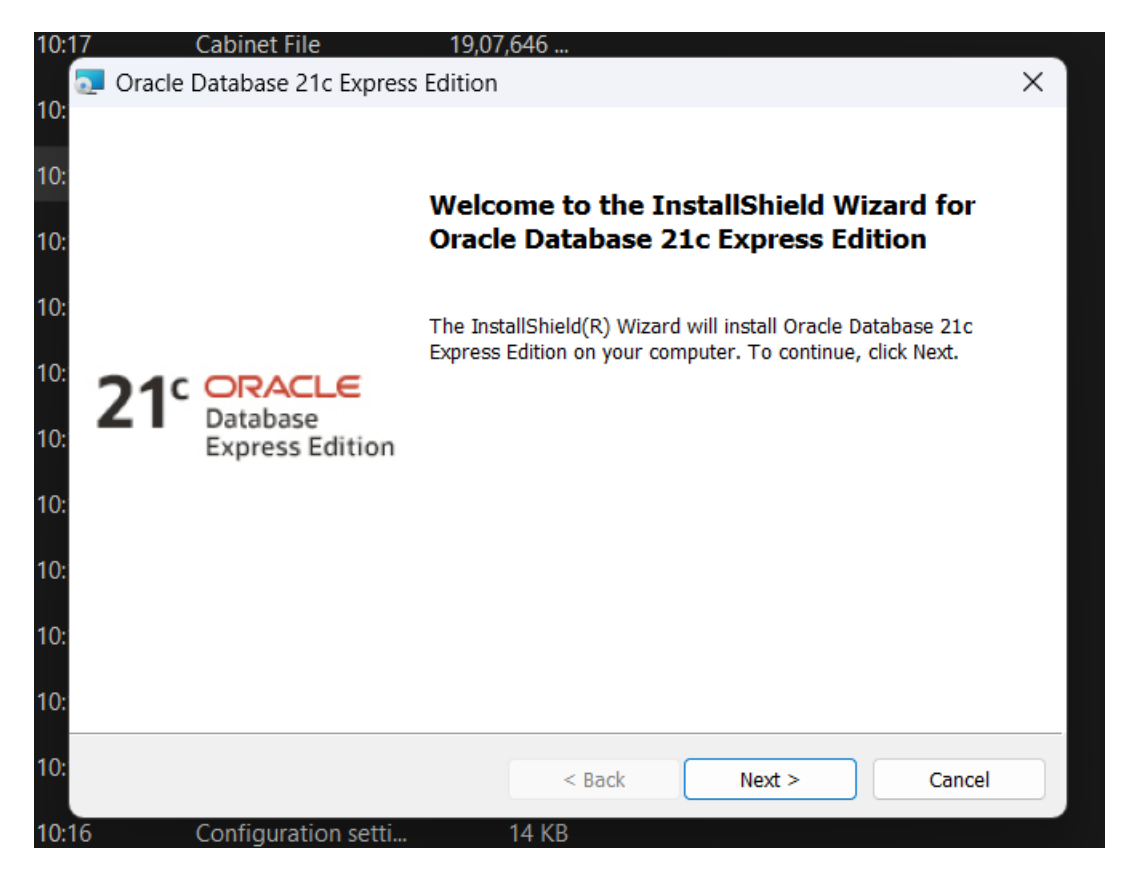

Click Next to continue

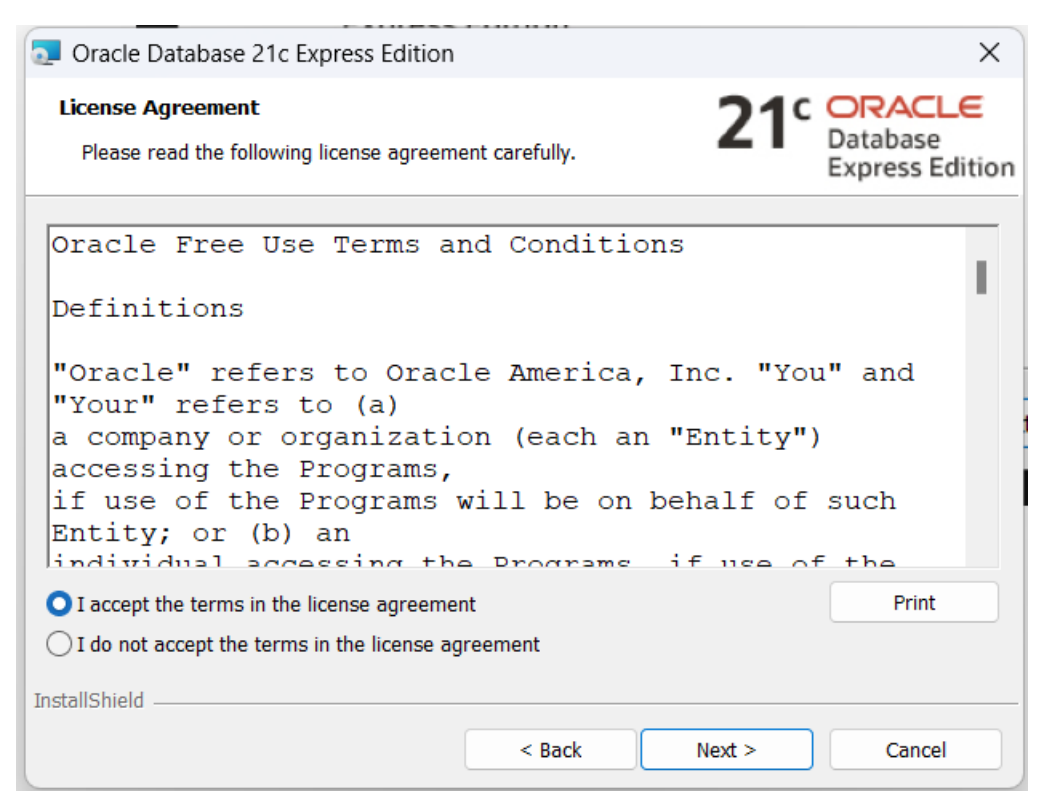

Select "I accept the terms in the license agreement" radio button and click on Next to continue.

| Oracle Database 21c Express Edition |                                                              |                   |                        |                                       |  |  |  |
|-------------------------------------|--------------------------------------------------------------|-------------------|------------------------|---------------------------------------|--|--|--|
| Destination<br>Select th            | on Folder<br>ne destination folder for the instal            | lation.           | <b>21</b> <sup>c</sup> | ORACLE<br>Database<br>Express Edition |  |  |  |
|                                     | Install Oracle Database 21c Exp<br>C:\app\nagav\product\21c\ | press Edition to: |                        | Change                                |  |  |  |
| InstallShield -                     |                                                              |                   |                        |                                       |  |  |  |
|                                     |                                                              | < Back            | Next >                 | Cancel                                |  |  |  |

Click on next to continue the installation.

| Oracle Database 21c Express Edit                              | ition                              | ×                                     |
|---------------------------------------------------------------|------------------------------------|---------------------------------------|
| Oracle Database Information<br>Specify the database password. | <b>21</b> <sup>c</sup>             | ORACLE<br>Database<br>Express Edition |
|                                                               |                                    |                                       |
| This password will be used for                                | SYS, SYSTEM and PDBADMIN accounts. |                                       |
| Enter Database Password                                       | •••••                              |                                       |
| Confirm Database Password                                     | •••••                              |                                       |
|                                                               |                                    |                                       |
|                                                               |                                    |                                       |
|                                                               |                                    |                                       |
| InstallShield                                                 |                                    |                                       |
|                                                               | < Back Next >                      | Cancel                                |
|                                                               |                                    |                                       |

Enter database password and confirm the same in next input field. Click on Next to continue installation.

| 🧟 Oracle Database 21c E                                                                                         | xpress Edition     |                        |         | ×               |  |  |  |  |
|----------------------------------------------------------------------------------------------------|--------------------|------------------------|---------|-----------------|--|--|--|--|
| Summary                                                                                                    |                    |                        | 219     | Database        |  |  |  |  |
| These are the paramete                                                                                          | rs that will be ap | plied in this installa | tion    | Express Edition |  |  |  |  |
| Destination Folder:                                                                                             | C:\app\nag         | jav\product\21c\       |         |                 |  |  |  |  |
| Oracle Home:                                                                                                    | C:\app\nag         | av\product\21c\dbl     | nomeXE\ |                 |  |  |  |  |
| Oracle Base:                                                                                                    | C:\app\nag         | jav\product\21c\       |         |                 |  |  |  |  |
|                                                                                                    |                    |                        |         |                 |  |  |  |  |
|                                                                                                    |                    |                        |         |                 |  |  |  |  |
|                                                                                                    |                    |                        |         |                 |  |  |  |  |
|                                                                                                    |                    |                        |         |                 |  |  |  |  |
| Click Install to begin the                                                                                      | installation.      |                        |         |                 |  |  |  |  |
| If you want to review or change any of your installation settings, click Back. Click Cancel to exit the wizard. |                    |                        |         |                 |  |  |  |  |
|                                                                                                    |                    |                        |         |                 |  |  |  |  |
| InstallShield                                                                                                   |                    |                        |         |                 |  |  |  |  |
|                                                                                                    |                    | < Back                 | Install | Cancel          |  |  |  |  |
|                                                                                                    |                    |                        |         |                 |  |  |  |  |

Click on Install button to confirm the installation settings and begin installation process.

| Installing (                                        | Dracle Database 21c Expres                                                                                                    | s Edition                                              | 210                                         |                                 | E                |  |  |  |
|-----------------------------------------------------|----------------------------------------------------------------------------------------------------|--------------------------------------------------------|---------------------------------------------|---------------------------------|------------------|--|--|--|
| The prog<br>installed.                              | ram features you selected are l                                                                                                    | being                                                  | 21                                          | Database<br>Express Ed          | dition           |  |  |  |
| 1                                                   | Please wait while Oracle Data<br>take several minutes.                                                                                                    | abase 21c Express E                                    | dition is installed. T                      | his may                         |                  |  |  |  |
|                                                     | Status:                                                                                                    |                                                        |                                             |                                 |                  |  |  |  |
|                                                     | Validating install                                                                                                    |                                                        |                                             |                                 |                  |  |  |  |
|                                                     |                                                                                                    |                                                        |                                             |                                 |                  |  |  |  |
|                                                     |                                                                                                    |                                                        |                                             |                                 |                  |  |  |  |
|                                                     |                                                                                                    |                                                        |                                             |                                 |                  |  |  |  |
|                                                     |                                                                                                    |                                                        |                                             |                                 |                  |  |  |  |
|                                                     |                                                                                                    |                                                        |                                             |                                 |                  |  |  |  |
|                                                     |                                                                                                    |                                                        |                                             |                                 |                  |  |  |  |
| InstallShield                                       |                                                                                                    |                                                        |                                             |                                 |                  |  |  |  |
| Tustanstneid -                                      |                                                                                                    | < Pack                                                 | Nexts                                       | Cancel                          |                  |  |  |  |
|                                                     |                                                                                                    | < BdCK                                                 | Next >                                      | Cancer                          |                  |  |  |  |
|                                                     |                                                                                                    |                                                        |                                             |                                 |                  |  |  |  |
|                                                     |                                                                                                    |                                                        |                                             |                                 |                  |  |  |  |
|                                                     |                                                                                                    |                                                        |                                             |                                 |                  |  |  |  |
| 🔁 Oracle D                                          | atabase 21c Express Editior                                                                                                    | 1                                                      | _                                           |                                 | ×                |  |  |  |
| Oracle D<br>Installing                              | atabase 21c Express Editior<br>Dracle Database 21c Expres                                                                                                    | n<br>s Edition                                         | -                                           |                                 | ×                |  |  |  |
| Oracle D<br>Installing<br>The prog<br>installed.    | atabase 21c Express Editior<br>Dracle Database 21c Expres<br>ram features you selected are l                                                                                                  | n<br><b>s Edition</b><br>being                         | 21°                                         | ORACL<br>Database<br>Express E  | ×<br>.€          |  |  |  |
| Oracle D<br>Installing O<br>The prog<br>installed.  | atabase 21c Express Editior<br>Dracle Database 21c Expres<br>ram features you selected are l<br>Please wait while Oracle Data<br>take several minutes.                                        | n<br><b>is Edition</b><br>being<br>abase 21c Express E | <br><b>21</b> °<br>dition is installed. T   | Database<br>Express Ed          | ×<br>.€          |  |  |  |
| Oracle D<br>Installing of<br>The prog<br>installed. | atabase 21c Express Edition<br>Dracle Database 21c Expres<br>ram features you selected are I<br>Please wait while Oracle Data<br>take several minutes.<br>Status:                             | 1<br><b>is Edition</b><br>being<br>abase 21c Express E | <br><b>21</b> °<br>idition is installed. T  | ORACL<br>Database<br>Express Ed | ×<br>€           |  |  |  |
| Oracle D<br>Installing (<br>The prog<br>installed.  | atabase 21c Express Edition<br>Dracle Database 21c Expres<br>ram features you selected are l<br>Please wait while Oracle Data<br>take several minutes.<br>Status:<br>Copying new files        | n<br><b>is Edition</b><br>being<br>abase 21c Express E | -<br><b>21</b> °<br>idition is installed. T | ORACL<br>Database<br>Express Ed | ×<br>E           |  |  |  |
| Oracle D<br>Installing O<br>The prog<br>installed.  | atabase 21c Express Edition<br><b>Dracle Database 21c Expres</b><br>ram features you selected are I<br>Please wait while Oracle Data<br>take several minutes.<br>Status:<br>Copying new files | n<br><b>s Edition</b><br>being<br>abase 21c Express E  | -<br>21°                                    | Database<br>Express Ed          | ×<br>E           |  |  |  |
| Oracle D<br>Installing of<br>The prog<br>installed. | atabase 21c Express Edition<br><b>Dracle Database 21c Expres</b><br>ram features you selected are I<br>Please wait while Oracle Data<br>take several minutes.<br>Status:<br>Copying new files | 1<br><b>Is Edition</b><br>being<br>abase 21c Express E | <br>21°<br>idition is installed. T          | Database<br>Express Ed          | ×<br>€           |  |  |  |
| Oracle D<br>Installing<br>The prog<br>installed.    | atabase 21c Express Edition<br><b>Dracle Database 21c Expres</b><br>ram features you selected are I<br>Please wait while Oracle Data<br>take several minutes.<br>Status:<br>Copying new files | 1<br><b>is Edition</b><br>being<br>abase 21c Express E | <br><b>21</b> °<br>idition is installed. T  | This may                        | ×<br>E<br>dition |  |  |  |
| Oracle D<br>Installing of<br>The prog<br>installed. | atabase 21c Express Edition<br><b>Dracle Database 21c Expres</b><br>ram features you selected are I<br>Please wait while Oracle Data<br>take several minutes.<br>Status:<br>Copying new files | n<br><b>s Edition</b><br>being<br>abase 21c Express E  | -<br>21°<br>idition is installed. T         | Database<br>Express Ed          | ×<br>E<br>dition |  |  |  |

< Back Next >

Cancel

InstallShield

| 🔊 Oracle Da                             | atabase 21c Express Edition                                                                       |                       | _                      |                            | ×                           |
|-----------------------------------------|---------------------------------------------------------------------------------------------------|-----------------------|------------------------|----------------------------|-----------------------------|
| Installing C<br>The progr<br>installed. | <b>Dracle Database 21c Express</b><br>ram features you selected are be                            | Edition<br>eing       | <b>21</b> <sup>c</sup> | ORAC<br>Databas<br>Express | <b>CLE</b><br>se<br>Edition |
|                                         | Please wait while Oracle Datab<br>take several minutes.<br>Status:<br>Configuring Oracle software | oase 21c Express Edit | tion is installed. Th  | is may                     |                             |
| InstallShield —                         |                                                                                                   | < Back                | Next >                 | Can                        | icel                        |

#### Oracle Database 21c Express Edition

Configuring Oracle XE Database components

| Oracle XE listener configured successfully.<br>Configuring Oracle XE database<br>7% complete |  |
|----------------------------------------------------------------------------------------------|--|
| Retry Abort                                                                                  |  |

| Oracle Database 21c Express Edition      |                                                                                                    |  |  |  |  |
|------------------------------------------|----------------------------------------------------------------------------------------------------|--|--|--|--|
|                                          | Oracle Database Installed Successfully.                                                                                                    |  |  |  |  |
|                                          | The InstallShield Wizard has successfully installed Oracle<br>Database 21c Express Edition. Click Finish to exit the wizard.<br>Oracle Database Express Edition Connection Information: |  |  |  |  |
| 21 ORACLE<br>Database<br>Express Edition | Multitenant container database: localhost:1521                                                                                                    |  |  |  |  |
|                                          | Pluggable database: localhost:1521/XEPDB1                                                                                                    |  |  |  |  |
|                                          | EM Express URL: https://localhost:5500/em                                                                                                    |  |  |  |  |
|                                          |                                                                                                    |  |  |  |  |
|                                          | < Back Finish Cancel                                                                                                    |  |  |  |  |

Click on Finish to complete the installation.

Search for SQL Plus in Windows search to open cmd line tool to login to sql

| Q sql plus                              |       |                        |
|-----------------------------------------|-------|------------------------|
| ← All Apps Documents We                 | b Set | ttings People Fold     |
| Best match                              |       |                        |
| SQL Plus                                |       |                        |
| Search school and web                   |       | SQL Plus               |
| O sql plus - See school and web results | >     | Арр                    |
| ,∕⊃ sql plus install                    | >     | 🖸 Open                 |
| , ∽ sql plus app                        | >     | 📑 Run as administrator |
| Sql plus command                        | >     | C Open file location   |
| , ∽ sql plus <b>login</b>               | >     | Pin to start           |
|                                         | >     | 🔟 Uninstall            |
| ✓ sql plus downloads                    | >     |                        |
| ♀ sql plus online compiler              | >     |                        |
|                                         |       |                        |
|                                         |       |                        |
|                                         |       |                        |

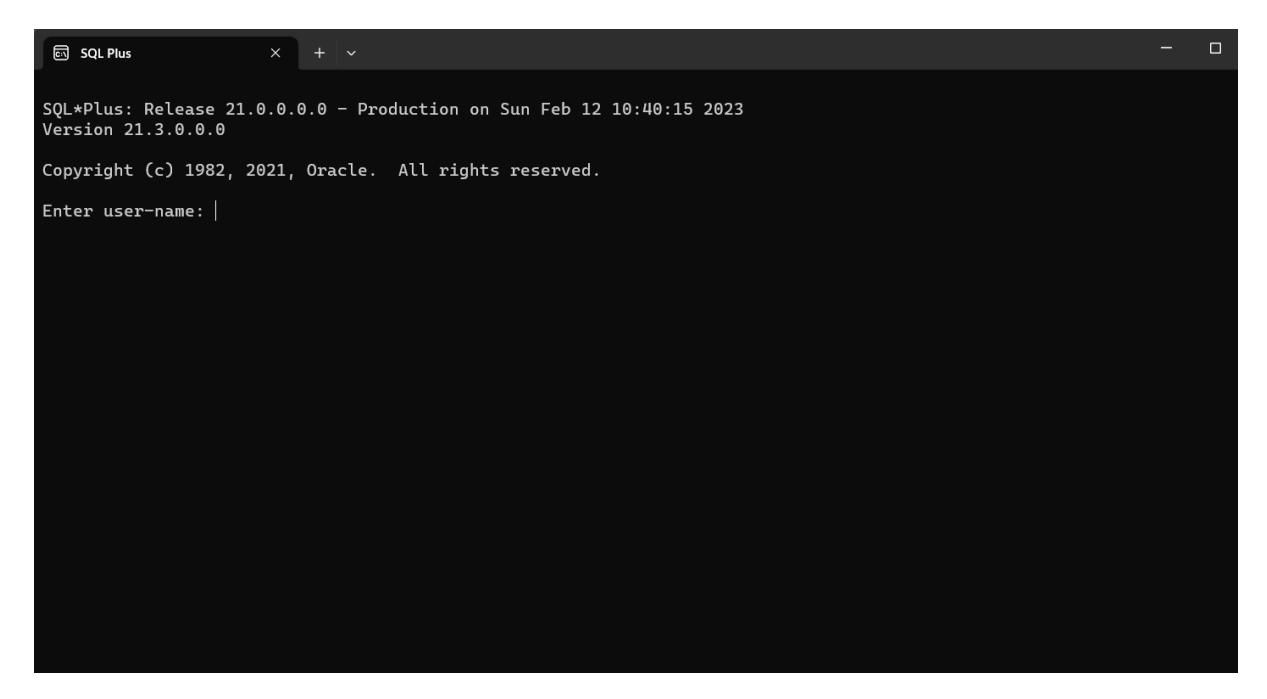

Enter username: system and password we used during installation and click Enter.

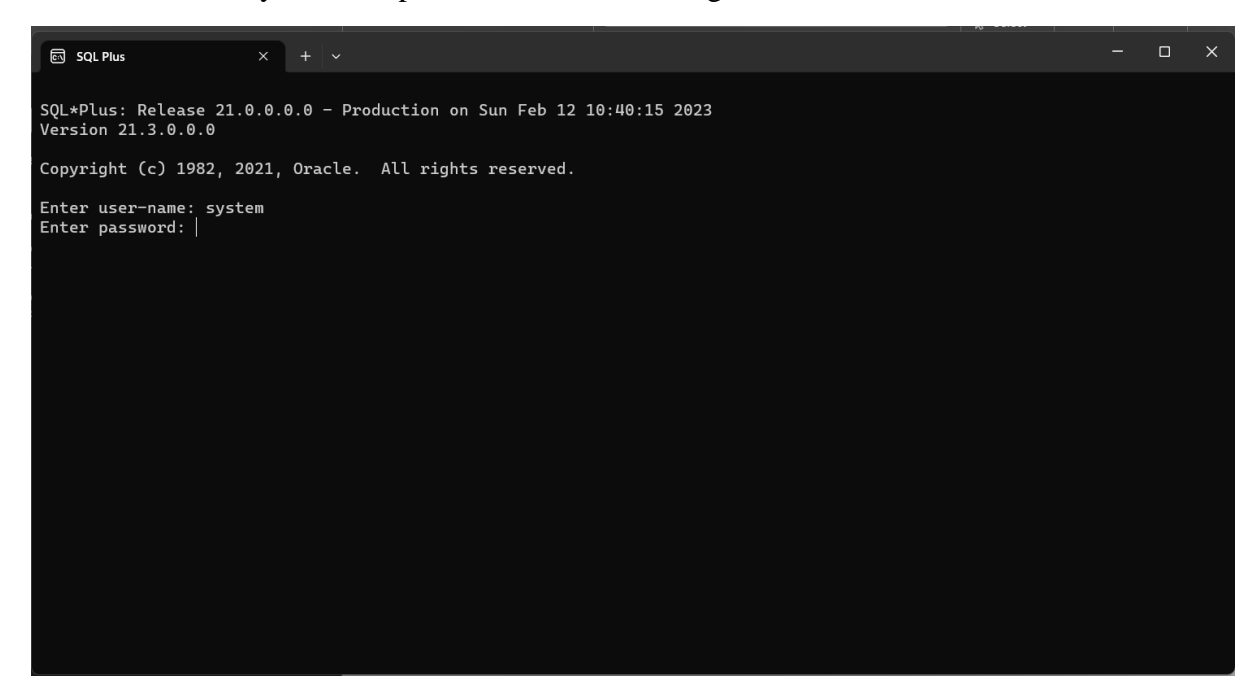

| ፼ SQL Plus × + ✓                                                                                           |  | × |
|----------------------------------------------------------------------------------------------------|--|---|
| SQL*Plus: Release 21.0.0.0.0 - Production on Sun Feb 12 10:40:15 2023<br>Version 21.3.0.0.0                |  |   |
| Copyright (c) 1982, 2021, Oracle. All rights reserved.                                                     |  |   |
| Enter user-name: system<br>Enter password:<br>Last Successful login time: Sun Feb 12 2023 10:38:58 -06:00  |  |   |
| Connected to:<br>Oracle Database 21c Express Edition Release 21.0.0.0.0 - Production<br>Version 21.3.0.0.0 |  |   |
| SQL>                                                                                                    |  |   |
|                                                                                                    |  |   |
|                                                                                                    |  |   |
|                                                                                                    |  |   |
|                                                                                                    |  |   |
|                                                                                                    |  |   |
|                                                                                                    |  |   |
|                                                                                                    |  |   |
|                                                                                                    |  |   |

Working sample

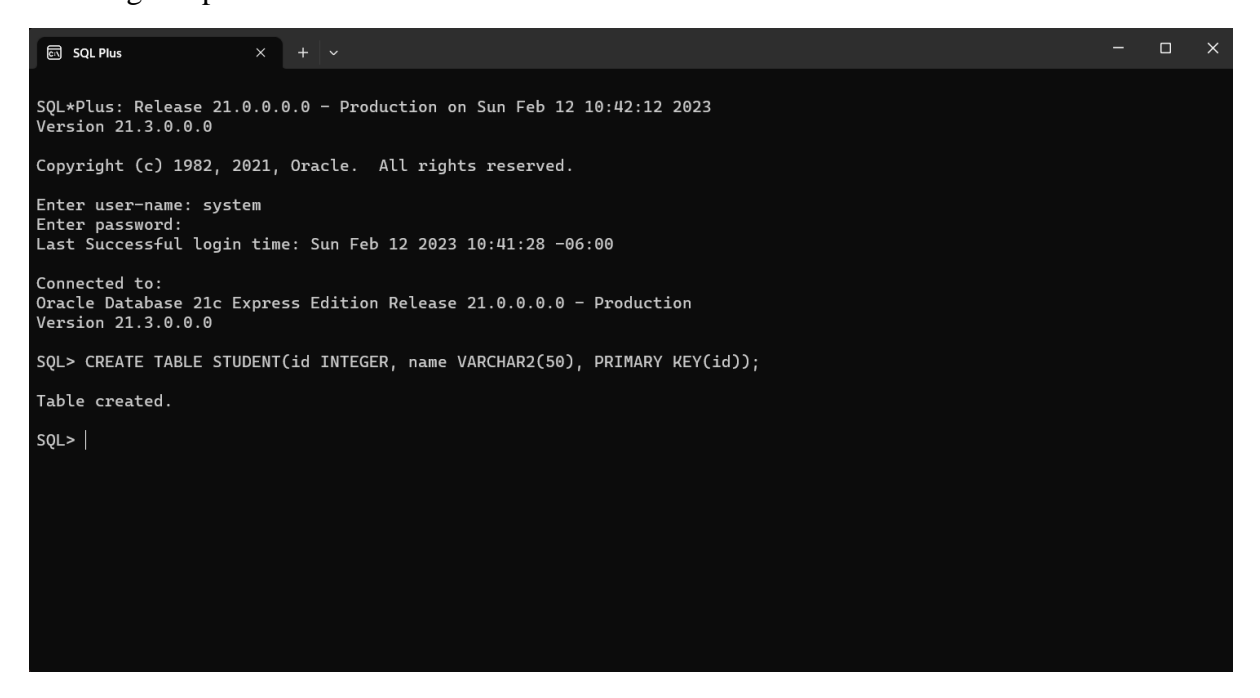

| SQL> DESC STUDENT;<br>Name | Null?    | Туре                       | SQ<br>N<br>I<br>N |
|----------------------------|----------|----------------------------|-------------------|
| ID<br>NAME                 | NOT NULL | NUMBER(38)<br>VARCHAR2(50) | sq                |
| SQL>                       |          |                            |                   |
|                            |          |                            |                   |

```
SQL> INSERT INTO STUDENT VALUES (1, 'PRADEEP');

1 row created.

SQL> SELECT * FROM STUDENT;

ID NAME

1 PRADEEP

SQL> |
```

## 3. Individual Contribution

Identified Movies entity and it's attributes like movie\_id, title, rating, date\_of\_release and duration of the movie.

Identified Genre entity and it's attributes like genre id and genre name.

Each movie can have multiple genres and each genre is liked to multiple movies. Movies and Genre are related using many-to-many relationship. Identified "has" relationship between genre and movies.

Contributed "shot in" relationship between movies and buildings entities. This relationship can be used to identify buildings where the movies were shot.